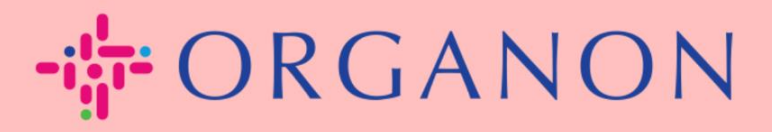

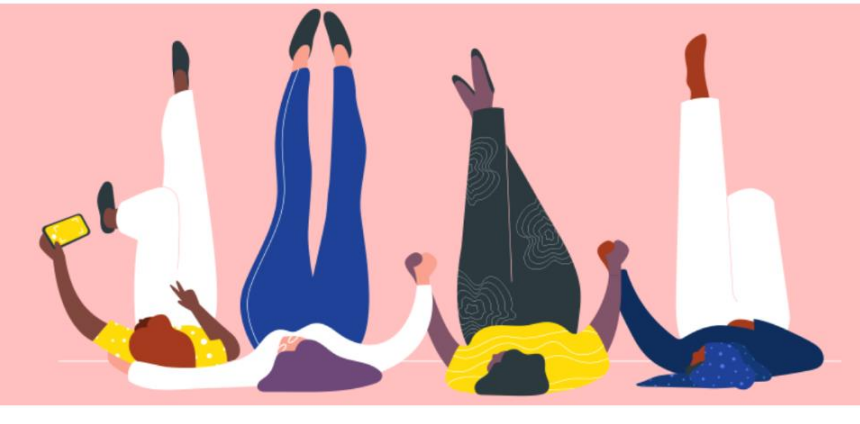

# CRIE UMA FATURA OU UMA NOTA DE CRÉDITO

**Guia prático** 

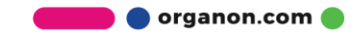

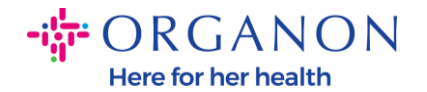

### \* não aplicável ao Brasil

Uma das principais vantagens do Portal do Fornecedor Coupa é a capacidade de criar uma fatura ou uma nota de crédito e enviá-la eletronicamente à Organon para pagamento.

#### Como criar uma fatura

1. Faça login no Portal do Fornecedor Coupa com e-mail e senha

| Fazer logon                        |  |
|------------------------------------|--|
| • Email                            |  |
| • Sonha                            |  |
|                                    |  |
|                                    |  |
| Esqueceu sua senna?<br>Fazer logon |  |
| Novo no Coupa? CRIAR UMA CONTA     |  |
|                                    |  |

 Selecione Pedidos, Selecione Cliente, use a barra de pesquisa para encontrar um pedido específico, clique na pilha de moedas de ouro na coluna Ações OU clique no número do pedido

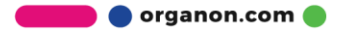

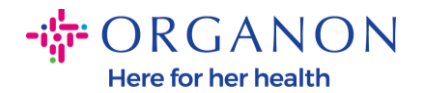

| 🕻 coupa supplier portal                                                                                                    |                                                | DEMO ~   NO                             | )TIFICAÇÕES <mark>99+</mark> │ AJUDA ~ |
|----------------------------------------------------------------------------------------------------|------------------------------------------------|-----------------------------------------|----------------------------------------|
| Página inicial Perfil Pedidos Folhas de serviço                                                                              | s/horas ASN Faturas Catálo                     | os Pagamentos Desempenho                | empresarial                            |
| Aquisição Complementos Configuração                                                                                          |                                                |                                         |                                        |
| Pedidos         Linhas do pedido         Devoluções         Alterações de per           Entregas prometidas         Entregas | dido Alterações da linha de pedido Cont        | rmações de pedido Linhas de confirmação | o do pedido                            |
|                                                                                                    |                                                | Selecione o cliente Organon - 00010     | Stan Dentri an Andrea 🔻                |
| Pedidos de compra                                                                                                    |                                                |                                         |                                        |
| Instruções do cliente                                                                                                    |                                                |                                         |                                        |
| {Example text - this is set on your Company Information setup page                                                           | and will be displayed for CSP and SAN supplier | s on the Purchase Order list page}      |                                        |
| Clique em 📒 Ação para a                                                                                                    | ceitar o pedido de compra e cria               | r uma fatura usando seus dados          | 5                                      |
| Exportar para 🖌                                                                                                    |                                                | Exibir Todos 🗸                          | Pesquisar 🔎                            |
| Número da PO Data Do Pedido Status Confirmado Em Ite                                                                         | ns                                             | Comentários sem Resposta                | Total Atribuído a Ações                |
| 4500003875 26/06/23 Emitido Nenhum 1                                                                                         | 0 Quilograma de SIMVASTATIN (DIV/BAL)          | Não 1 000,                              | JO EUR                                 |

3. Se faltarem os dados de faturação, terá a opção de os adicionar selecionando Adicionar novo. Você pode encontrar detalhes adicionais sobre como fazer isso acessando o Guia "How to Set Up Legal Entities".

| Escolher detalhes o   | le faturamento |        | ×         |
|-----------------------|----------------|--------|-----------|
| * Pessoa jurídica     | Selecionar     | ~      | Adicionar |
|                       | novo           |        |           |
| * Endereço de remessa | Selecionar     | $\sim$ |           |
| * Endereço de origem  | Selecionar     | ~      |           |
|                       |                |        |           |
|                       |                |        |           |
|                       |                |        |           |
|                       |                |        |           |
|                       |                |        |           |
|                       |                |        |           |
|                       |                |        | Cancelar  |

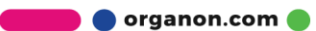

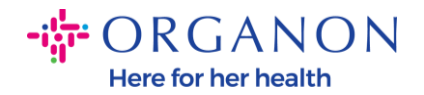

**4.** Após a criação da Entidade Legal, selecione-a no menu suspenso e clique em **Salvar** 

| Escolher detalhes o   | le faturamento                                                                       | × |
|-----------------------|--------------------------------------------------------------------------------------|---|
| * Pessoa jurídica     | 9358 - Adicionar                                                                     |   |
| Formulário da fatura  | JERUSALEM BL' /D 0.00<br>JERUSALEM BL' /D 0.00<br>8452445 DTER ONE V/<br>Switzerland |   |
| * Endereço de remessa | JERUSALEM L. LZ TOR V Adicionar                                                      |   |
| * Endereço de origem  | JERUSALEM L. C. JERL V Adicionar                                                     |   |
|                       |                                                                                      |   |
|                       | Cancelar Salvar                                                                      |   |

5. Preencha os campos obrigatórios marcados com um asterisco vermelho (\*) e anexe a fatura legal em PDF no campo Anexos se você não fizer parte de um modelo de entrega Coupa Complianceas-a-Service (CaaS). Se você faz parte de um modelo de entrega Coupa Compliance-as-a-Service (CaaS):

- Coupa valida os dados da fatura de acordo com o registro fiscal do país do fornecedor

- Coupa cria uma fatura em PDF em nome do fornecedor.
- A Plataforma Coupa emite a Nota Fiscal assinando digitalmente
- o PDF em nome do Fornecedor

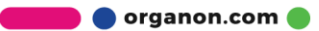

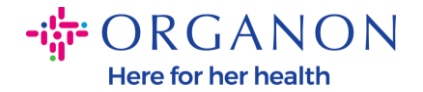

- A Nota Fiscal é recebida pela Organon e disponibilizada ao Fornecedor para download

**Os países Coupa Compliance-as-a-Service (CaaS) são:** Austrália, Áustria, Bahrein, Bangladesh, Bélgica, Brasil, Bulgária, Canadá, China, Colômbia, Croácia, República Tcheca, Dinamarca, **Estônia,** *Finlândia, França, Alemanha, Grécia, Hong Kong, Hungria, Índia, Irlanda, Itália, Japão, Letônia, Lituânia, Luxemburgo, Malásia, Malta, México, Montenegro, Mianmar, Namíbia, Holanda, Nova Zelândia, Noruega, Paquistão, Polônia, Romênia, Sérvia, Cingapura, Eslováquia, Eslovênia, África do Sul, Coreia do Sul, Espanha, Suécia, Suíça, Reino Unido, Emirados Árabes Unidos, EUA* 

|                                            |                                                | Selec                             | cione o cliente Organon - 0001058511-CONSTANTIA LOU                                  |
|--------------------------------------------|------------------------------------------------|-----------------------------------|--------------------------------------------------------------------------------------|
| Criar fatura                               | Criar                                          |                                   |                                                                                      |
| 🔅 Informaçõe                               | es gerais                                      | 🔗 De                              |                                                                                      |
| * Nº Da Fatura                             |                                                | * Fornecedor                      | 0001058511-CONSTANTIA LOUVAIN SPRL                                                   |
| * Data De Emissão                          | 24/07/23                                       | * ID de VAT do<br>fornecedor      | GB00000000 ~                                                                         |
| Termo de pagamento<br>Data do fornecimento | Z512-Within 60 days from invoice date, due net | * Endereço de origem<br>da fatura | 0001058511-CONSTANTIA LOUVAIN O                                                      |
| * Moeda<br>Número Da Entrega               | EUR V                                          |                                   | JERUSALEM BLVD 2-82<br>JERUSALEM BLVD 2-82<br>8452445 BEER SHEVA<br>Switzerland      |
| Status                                     | Rascunho                                       | * Endereço de remessa             | 0001058511-CONSTANTIA LOUVAIN                                                        |
| Termo de remessa                           | CIP 🗸                                          |                                   | SPRL<br>JERUSALEM BLVD 2-82                                                          |
| Informações<br>Complementares              |                                                |                                   | JERUSALEM BLVD 2-82<br>8452445 BEER SHEVA<br>Switzerland                             |
| Anexos 🕧                                   | Adicionar Arquivo   URL   Texto                | * Endereço de origem              | 0001058511-CONSTANTIA LOUVAIN                                                        |
| Valor Do Desconto                          |                                                |                                   | JERUSALEM BLVD 2-82                                                                  |
| Referência Da Ordem<br>De Pagamento        |                                                |                                   | SERUSALEM BLVD 2-82<br>8452445 BEER SHEVA<br>Switzerland                             |
| Esquema de<br>contabilidade de caixa       |                                                | 🔗 Para                            |                                                                                      |
| Esquema de margem                          |                                                | Cliente                           | Organon                                                                              |
| * Taxa de câmbio 🕧                         |                                                | * Endereço de<br>Cobrança         | Organon<br>Weystrasse 20<br>8006 Lucerne, Switzerland<br>8006 Lucerne<br>Switzerland |
|                                            |                                                | * ID do VAT do<br>comprador       | ~                                                                                    |

🛑 🔵 organon.com 🌒

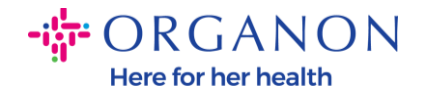

**Observação:** O número da Nota Fiscal no Coupa deve ser único e deve corresponder ao número da Nota Fiscal no anexo. Se os endereços em "Endereço do remetente", "Endereço de remessa" ou "Envio do endereço" não aparecerem, clique na lupa para selecionar os respectivos endereços. Se não houver nada para selecionar, você não concluiu a configuração do e-Invoicing. Se houver várias faturas para um Pedido de Compra, elas deverão ser enviadas separadamente.

**6.** Se você precisar excluir uma linha do Pedido de Compra ou estiver faturando um Pedido de Compra com várias linhas, clique no X vermelho ao lado da linha que deseja remover.

| FOIL LID AE                     | RIUS TAB 51 2 500                      | UN<br>Meter               | Preço    | 0,07949 | 198,73                      |
|---------------------------------|----------------------------------------|---------------------------|----------|---------|-----------------------------|
| Linha de PO<br>4500003648-00010 | Linha de serviço<br>horários<br>Nenhum | o/quadro de               | Contrato |         | Número de peça do fornecedo |
| Faturamento                     |                                        |                           |          |         |                             |
| 3125_BELGIUM-NULL-NUL           | LNULL                                  |                           |          |         |                             |
| mpostos                         | LNULL                                  |                           |          |         |                             |
| mpostos                         | LNULL<br>VAT Montante                  | Referências de<br>imposto |          |         |                             |
| mpostos VAT Classificar         | VAT Montante                           | Referências de<br>imposto |          |         |                             |

**7.** Se você precisar excluir uma linha do Pedido de Compra ou estiver faturando um Pedido de Compra com várias linhas, clique no X vermelho ao lado da linha que deseja remover.

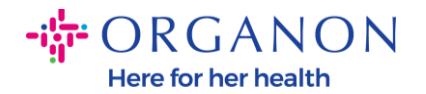

| po Descriç                                                   | ao do prod./serv.           |                     |                       | riego |         | 100 7                     | С   |
|--------------------------------------------------------------|-----------------------------|---------------------|-----------------------|-------|---------|---------------------------|-----|
| FOILL                                                        | D AERIUS TAB 51             | 2 500               | Meter                 | •     | 0.07949 | 190,7.                    | 2   |
| inha de PO                                                   | Lin                         | ha de serviço/quadr | o de Cor              | rato  |         | Número de peça do fornece | dor |
| 500003648-00010                                              | Ner                         | ihum                | ~                     | ]     |         |                           |     |
|                                                              |                             |                     |                       |       |         |                           |     |
| aturamento                                                   |                             |                     |                       |       |         |                           |     |
| aturamento<br>125_BELGIUM-NULL                               | -NULLNULL                   |                     |                       |       |         |                           |     |
| aturamento<br>125_BELGIUM-NULL<br>1postos                    | -NULLNULL                   |                     |                       |       |         |                           |     |
| aturamento<br>125_BELGIUM-NULL<br>npostos<br>VAT Classificar | -NULLNULL                   | ntante Re           | ferências de          |       |         |                           |     |
| aturamento<br>125_BELGIUM-NULL<br>1postos<br>VAT Classificar | -NULLNULL<br>VAT Mo         | ntante Re<br>im     | ferências de<br>posto |       |         |                           |     |
| aturamento<br>125_BELGIUM-NULL<br>npostos<br>VAT Classificar | -NULLNULL<br>VAT Ma<br>0,00 | ntante Re<br>im     | ferências de<br>posto |       |         |                           |     |
| aturamento<br>125_BELGIUM-NULI<br>npostos<br>VAT Classificar | -NULLNULL<br>VAT Mc<br>0,00 | ntante Re<br>im     | ferências de<br>posto |       |         |                           |     |
| aturamento<br>125_BELGIUM-NULI<br>npostos<br>VAT Classificar | -NULLNULL<br>VAT Mo<br>0,00 | ntante Re<br>im     | ferências de<br>posto |       |         |                           |     |

**Observação:** Caso não esteja faturando a totalidade do Pedido de Compra, deverá deletar todas as linhas não utilizadas, inclusive as linhas com valor/quantidade 0,00.

8. Insira o Valor do imposto no campo Imposto na parte inferior da tela e clique em Calcular para calcular o preço total incluindo o imposto. Uma vez calculado o IVA, você está pronto para enviar a fatura à Organon clicando no botão Enviar.

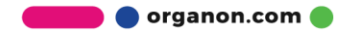

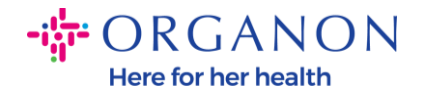

| Totais de VAT das linhas |                         | 0,00              |
|--------------------------|-------------------------|-------------------|
| Remessa                  | [                       |                   |
| VAT 🗸                    |                         | 0,                |
| Referências de imposto   | ira uma descrição do mo | otivo do imposto. |
| Manuseio                 | [                       |                   |
| VAT                      |                         | 0,                |
| Referências de imposto   | ira uma descrição do mo | otivo do imposto. |
| Total VAT                | 0,00 GBP                | 0,00 EU           |
| Total líquido            | 0,00 GBP                | 198,73 EU         |
|                          |                         | 108 73 EU         |

Se houver tributação em nível de linha, você pode inserir a linha Imposto por ordem de compra marcando a caixa de seleção Tributação **em nível de linha**. Uma caixa de Imposto aparecerá na linha de PO individual onde você inserirá a **Taxa de Imposto**.

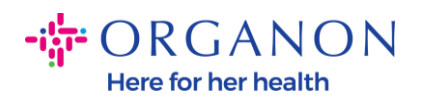

| ipo Descrição                                                  | AERIUS TAB 51                   | 2 500                      | Meter                   | ~        | ço<br>0,( | 07949 | 198                   | 3,73     |
|----------------------------------------------------------------|---------------------------------|----------------------------|-------------------------|----------|-----------|-------|-----------------------|----------|
| inha de PO<br>4500003648-00010                                 | <b>Linha</b><br>horári<br>Nenhu | de serviço/quad<br>os<br>m | iro de                  | Contrato |           |       | Número de peça do foi | rnecedor |
|                                                                |                                 |                            |                         |          |           |       |                       |          |
| aturamento                                                     | UU INUU I                       |                            |                         |          |           |       |                       |          |
| aturamento<br>125_BELGIUM-NULL-N                               | ULLNULL                         |                            |                         |          |           |       |                       |          |
| aturamento<br>125_BELGIUM-NULL-N<br>mpostos<br>VAT Classificar | ULLNULL<br>VAT Monta            | nte Ri                     | eferências de<br>1posto |          | _         |       |                       |          |
| aturamento<br>125_BELGIUM-NULL-N<br>mpostos<br>VAT Classificar | VLLNULL<br>VAT Monta            | nte R<br>in                | eferências de<br>1posto |          |           |       |                       |          |

## Como Criar uma Nota de Crédito

1. Faça login no Portal do Fornecedor Coupa com e-mail e senha

| Fazer logon                    |  |
|--------------------------------|--|
| * Email                        |  |
|                                |  |
| * Senha                        |  |
|                                |  |
| Esqueceu sua senha?            |  |
| Fazer logon                    |  |
| Novo no Coupa? CRIAR UMA CONTA |  |
|                                |  |

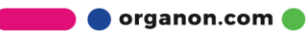

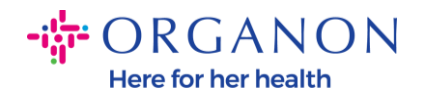

- 2. Caso pretenda criar uma Nota de Crédito, tem várias possibilidades para o fazer.
  - a. Selecione **Pedidos, Selecione Cliente,** use a barra de pesquisa para encontrar um pedido específico, clique na pilha de moedas vermelhas na coluna Ações OU clique no número do pedido

| Pagina inicial Per                                                                                                    | fil Pedidos                                                                                                    | Folhas de serviços/horas                                                                                                    | ASN Fatura               | s Catálogos Pagamentos                                                                                                    | Desempenho empresarial                                                                                                    |          |
|----------------------------------------------------------------------------------------------------|----------------------------------------------------------------------------------------------------|----------------------------------------------------------------------------------------------------|--------------------------|----------------------------------------------------------------------------------------------------|----------------------------------------------------------------------------------------------------|----------|
| Aquisição Compl                                                                                                    | lementos Conf                                                                                                    | figuração                                                                                                    |                          |                                                                                                    |                                                                                                    |          |
| Pedidos Linhas do p                                                                                                    | edido Devoluções                                                                                                    | Alterações de pedido 🛛 🗚                                                                                                    | Alterações da linha de p | edido Confirmações de pedido Lin                                                                                                    | has de confirmação do pedido                                                                                                    |          |
| Entregas prometidas                                                                                                    | Entregas                                                                                                    |                                                                                                    |                          |                                                                                                    |                                                                                                    |          |
|                                                                                                    |                                                                                                    |                                                                                                    |                          | Selecione o cliente                                                                                                    |                                                                                                    |          |
| Dodidos do                                                                                                    | compro                                                                                                    |                                                                                                    |                          |                                                                                                    | Organon - 000102                                                                                                    |          |
| realaos de                                                                                                    | compra                                                                                                    |                                                                                                    |                          |                                                                                                    |                                                                                                    |          |
| Instruções do cliente                                                                                                    |                                                                                                    |                                                                                                    | r I I 000                |                                                                                                    |                                                                                                    |          |
| {Example text - this is set                                                                                                    | Clique em                                                                                                    | e Acão para aceitar                                                                                                    | e displayed for CSP and  | or section the Purchase Order lis                                                                                                    | t page}                                                                                                    |          |
|                                                                                                    | cique em                                                                                                    | - Açuo para aceitar                                                                                                    | o pedido de con          |                                                                                                    |                                                                                                    |          |
| Exportar para 👻                                                                                                    |                                                                                                    |                                                                                                    |                          | Exibir Todos                                                                                                    | ✓ Pesquisar                                                                                                    | <i>,</i> |
| Número da PO Data                                                                                                    | Do Pedido                                                                                                    | Status Confirmado E                                                                                                    | im Itens                 | Comentários sem Res                                                                                                    | posta Total Atribuído a                                                                                                    | a Açõe   |
| <u>9510002433</u> 12/07                                                                                                    | /23                                                                                                    | Emitido Nenhum                                                                                                    | SV                       | Nao                                                                                                    | 10 000,00 USD                                                                                                    |          |
| D. Seleció<br>Crédit<br>pa supplier porta                                                                                                    | one Fat<br>o<br>เ                                                                                                    | uras, Sele                                                                                                    |                          | cliente e cliqu                                                                                                    |                                                                                                    | Not      |
| D. Selecto<br>Crédit<br>pa supplier porta<br>inicial Perfil Pe                                                                                                    | DNE Fat                                                                                                    | de serviços/horas                                                                                                    | ASN Faturas              | Catalogos Pagamentos                                                                                                    | JE EM Criar I<br>DEMO -   NOTIFICAÇOES<br>Desempenho empresaria                                                                   | Not      |
| D. Selecto<br>Crédit<br>pa supplier porta<br>inicial Perfil Pe<br>ão Complementos                                                                                                    | ONE Fai<br>O<br>Il<br>didos Folhas<br>Configuraçã                                                                                   | io                                                                                                    | ASN Faturas              | Catalogos Pagamentos                                                                                                    | IE EM Criar I<br>DEMO -   NOTIFICAÇÕES<br>Desempenho empresaria                                                                   | Not      |
| D. Selecto<br>Crédit<br>pa supplier porta<br>inicial Perfil Pe<br>ao Complementos                                                                                                    | DNE Fat<br>O<br>I<br>didos Folhas<br>Configuraçã<br>ecibos de pagamen                                                               | i de serviços/horas                                                                                                    | ASN Faturas              | Catalogos Pagamentos                                                                                                    | IE EM Criar I<br>DEMO -   NOTIFICAÇÕES<br>Desempenho empresaria                                                                   | Not      |
| D. Selecto<br>Crédit<br>pa supplier porta<br>inicial Perfil Pe<br>ao Complementos<br>Linhas de faturas R                                                                                                    | DNE Fat<br>O<br>didos Folhas<br>Configuraça<br>ecibos de pagamen                                                                    | i de serviços/horas                                                                                                    | ASN Faturas              | Catalogos Pagamentos                                                                                                    | DEMO -   NOTIFICAÇÕES                                                                                                    |          |
| D. Selector<br>Crédit<br>pa supplier porta<br>inicial Perfil Pe<br>ao Complementos<br>Linhas de faturas R                                                                                                    | DNE Fat<br>O<br>I<br>didos Folhas<br>Configuraçã<br>ecibos de pagamen                                                               | ide serviços/horas                                                                                                    | ASN Faturas              | Catalogos Pagamentos<br>Selecione o cliente                                                                                                    | IE EM Criar<br>DEMO -   NOTIFICAÇÕES<br>Desempenho empresaria                                                                     |          |
| D. Selecto<br>Crédit<br>pa supplier porta<br>inicial Perfil Pe<br>ao Complementos<br>Linhas de faturas R<br>Faturas                                                                                                    | one Fat<br>o<br>didos Folhas<br>Configuraçã<br>ecibos de pagamen                                                                    | io                                                                                                    | ASN Faturas              | Catalogos Pagamentos                                                                                                    | IE EM Criar<br>DEMO >   NOTIFICAÇÕES<br>Desempenho empresaria                                                                     |          |
| D. Selecto<br>Crédit<br>pa supplier porta<br>inicial Perfil Pe<br>ao Complementos<br>Linhas de faturas R<br>Faturas<br>Instruções do client                                                                                                    | DNE Fat<br>O<br>didos Folhas<br>Configuraçã<br>ecibos de pagamen                                                                    | ide serviços/horas                                                                                                    | ASN Faturas              | Catalogos Pagamentos<br>Selecione o cliente                                                                                                    | IE EM Criar<br>DEMO >   NOTIFICAÇÕES<br>Desempenho empresaria                                                                     |          |
| D. Selector<br>Crédit<br>pa supplier porta<br>inicial Perfil Pe<br>ao Complementos<br>Linhas de faturas R<br>Faturas<br>Instruções do client<br>(Example text - this is<br>Criar faturas                                                             | Dhe Fat<br>didos Folhas<br>Configuraçã<br>ecibos de pagamen<br>te<br>set on your Compar                                             | turas, Sele                                                                                                    | ASN Faturas              | Catalogos Pagamentos Catalogos Pagamentos Selecione o cliente or CSP and SAN suppliers on the Invo                                                                                       | IE EM Criar<br>DEMO >   NOTIFICAÇÕES<br>Desempenho empresaria<br>Organon - 000102 _                                               |          |
| D. Selector<br>Crédit<br>pa supplier porta<br>inicial Perfil Pe<br>ao Complementos<br>Linhas de faturas R<br>Faturas<br>Instruções do client<br>(Example text - this is<br>Criar faturas                                                             | te<br>set on your Compar<br>()<br>tie<br>tie de Roc ()<br>()<br>()<br>()<br>()<br>()<br>()<br>()<br>()<br>()<br>()<br>()<br>()<br>( | to support of the second second secon | ASN Faturas              | Catalogos Pagamentos<br>Selecione o cliente                                                                                                    | IE EM Criar<br>DEMO ~   NOTIFICAÇÕES<br>Desempenho empresaria<br>Organon - 00010C _                                               |          |
| D. Selector<br>Crédit<br>pa supplier porta<br>inicial Perfil Pe<br>do Complementos<br>Linhas de faturas R<br>Faturas<br>Instruções do client<br>(Example text - this is<br>Criar faturas<br>Criar faturas a par                                      | DNE Fai<br>didos Folhas<br>Configuraçã<br>ecibos de pagamer<br>te<br>set on your Compar<br>î<br>tir de POs Cri                      | turas, Sele                                                                                                    | ASN Faturas              | Catalogos Pagamentos Catalogos Pagamentos Selecione o cliente or CSP and SAN suppliers on the Invo                                                                                       | IE EM Criar i<br>DEMO >   NOTIFICAÇÕES<br>Desempenho empresaria<br>Organon - 000102 _                                             |          |
| D. Selector<br>Crédit<br>pa supplier porta<br>inicial Perfil Pe<br>ao Complementos<br>Linhas de faturas R<br>Faturas<br>Instruções do client<br>(Example text - this is<br>Criar faturas a par<br>Exportar para v                                    | DNE Fat<br>didos Folhas<br>Configuraçã<br>ecibos de pagamer<br>te<br>set on your Compar<br>itr de POs Cris                          | s de serviços/horas                                                                                                    | ASN Faturas              | Catalogos Pagamentos<br>Catalogos Pagamentos<br>Selecione o cliente<br>or CSP and SAN suppliers on the Invo<br>tem branco Criar Nota de Cri<br>Exibir Todos                              | IE EM Criar<br>DEMO V   NOTIFICAÇÕES<br>Desempenho empresaria<br>Organon - 00010C _<br>ice list page}<br>édito                    |          |
| D. Selector<br>Crédit<br>pa supplier porta<br>inicial Perfil Pe<br>ao Complementos<br>Linhas de faturas R<br>Faturas<br>Instruções do client<br>(Example text - this is :<br>Criar faturas<br>Criar faturas a par<br>Exportar para v<br>Nº da fatura | DNE Fat<br>O<br>didos Folhas<br>Configuraçã<br>ecibos de pagamer<br>te<br>set on your Compar<br>Tir de POs Cri<br>Data Da Criação   | itos                                                                                                    | ASN Faturas              | Catalogos Pagamentos<br>Catalogos Pagamentos<br>Selecione o cliente<br>or CSP and SAN suppliers on the Invo<br>erem branco Criar Nota de Cri<br>Exibir Todos<br>Comentários sem Resposta | IE EM Criar i<br>DEMO V   NOTIFICAÇÕES<br>Desempenho empresaria<br>Organon - 000102 _<br>ice list page}<br>édito<br>V Pesquisar / |          |

🛑 🔵 organon.com 🔵

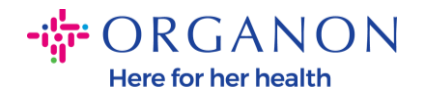

Uma mensagem pop-up aparecerá onde você será solicitado a escolher Resolver problema para o número da fatura ou Outro

| Nota de crédito                                                                                                    |                                                                                          | ×                     |
|----------------------------------------------------------------------------------------------------|------------------------------------------------------------------------------------------|-----------------------|
| Se você está emitindo uma nota de crédito devid<br>enviados, inclua o número da fatura. Se você est<br>simplesmente para oferecer um crédito para seu | lo a um problema com uma f<br>tá emitindo uma nota de créc<br>cliente, selecione "outro" | atura ou bens<br>lito |
| simplesmente para olerecer un creato para seu                                                                                                    | oliente, seleolonie oblio :                                                              |                       |
| Motive Resolver problema com número da                                                                                                    | Selecionar                                                                               | ~                     |
| Motive® Resolver problema com número da fatura                                                                                                    | Selecionar                                                                               | ~                     |
| Motive® Resolver problema com número da<br>fatura<br>O Outro (p. ex. abatimento)                                                                      | Selecionar                                                                               |                       |

Se você precisar enviar uma Nota de Crédito para uma Fatura específica, selecione **Resolver problema para o número da fatura**, escolha o número da fatura na lista suspensa e clique em **Continuar** para selecionar como deseja corrigir a fatura.

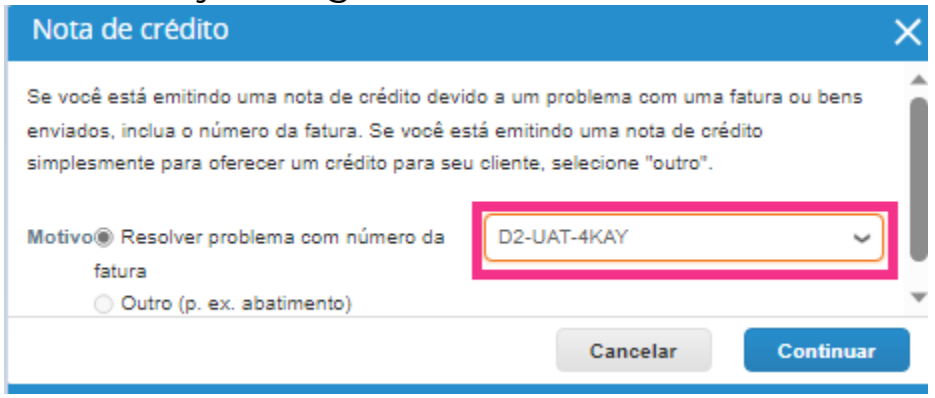

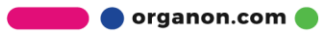

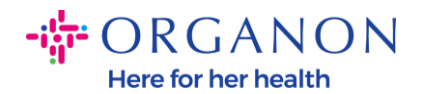

| aturas                                    |             |                                                                                                    |               |
|-------------------------------------------|-------------|----------------------------------------------------------------------------------------------------|---------------|
| struções do client                        | e           |                                                                                                    |               |
| ixample text - this is s<br>Iriar faturas | set on your | Company Information setup page and will be displayed for CSP and SAN suppliers on the Invoice list page} |               |
| Criar faturas a part                      | tir de POs  | Criar fatura a partir de contrato Criar fatura em branco Criar Nota de Crédito                           |               |
| Exportar para 👻                           | 1           | Evilitic Todas Y Pesqu                                                                                   | isar 🔎        |
| Nº da fatura                              | Data Da     | Nota de credito X                                                                                        | disputa Ações |
| D2-UAT-CSP15KAY                           | 26/04/23    | Como corrigir a fatura "D2-UAT-4KAY" ?                                                                   |               |
| None                                      | 26/04/23    |                                                                                                    | 10            |
| None                                      | 26/04/23    | <ul> <li>Ajustar a fatura com uma nota de crédito ()</li> </ul>                                          | 10            |
| None                                      | 26/04/23    |                                                                                                    | 18            |
|                                           | 20/04/25    | Cancelar Criar                                                                                           |               |

**Observação**: Se você não tiver um número de fatura exato, escolha a opção Outro (por exemplo, desconto) na tela.

|                 |                                     |                        |                           | Ghar Nota de cre  | uno               |            |
|-----------------|-------------------------------------|------------------------|---------------------------|-------------------|-------------------|------------|
| oortar para 👻   | Nota de crédito                     |                        |                           | ;                 | Pesquisar         | <b>,</b> 0 |
| l⁰ da fatura Da | ata Da Se você está emitindo uma r  | nota de crédito devido | a um problema com um      | ia fatura ou bens | Motivo da disputa | Ações      |
| JAT-CSP15KAY 26 | 1/04/23 enviados, inclua o número d | a fatura. Se você está | emitindo uma nota de o    | rédito            |                   |            |
| None 26         | simplesmente para oferecer          | um credito para seu c  | liente, selecione "outro" | -                 |                   | 10         |
| None 26         | 04/23 Motivo® Resolver problema     | a com número da        | D2-UAT-4KAY               | ~                 |                   | 10         |
| None 26         | i/04/23                             |                        |                           |                   |                   | /0         |
| 2-UAT-4KAY 20   | 0 Outro (p. ex. abati               | mento)                 |                           |                   | ·                 |            |

Preencha os campos obrigatórios marcados com um asterisco vermelho (\*) e anexe a fatura legal em PDF no campo Anexos se você não fizer parte de um país modelo de entrega de

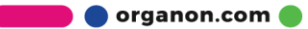

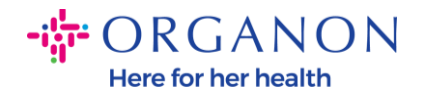

conformidade como serviço (**CaaS**) da Coupa. Se você faz parte de um modelo de entrega Coupa Compliance-as-a-Service (CaaS) País:

- Coupa valida os dados da fatura de acordo com o registro fiscal do país do fornecedor
- Coupa cria uma fatura em PDF em nome do fornecedor.
- A Plataforma Coupa emite nota fiscal legal assinando digitalmente o PDF em nome do VendedorA fatura legal é recebida pela Organon e disponibilizada ao Vendedor para download

**Coupa Compliance-as-a-Service (CaaS)** Os países são: Austrália, Áustria, Bahrein, Bangladesh, Bélgica, Brasil, Bulgária, Canadá, China, Colômbia, Croácia, República Tcheca, Dinamarca, Estônia, Finlândia, França, Alemanha, Grécia, Hong Kong, Hungria, Índia, Irlanda, Itália, Japão, Letônia, Lituânia, Luxemburgo, Malásia, Malta, México, Montenegro, Mianmar, Namíbia, Holanda, Nova Zelândia, Noruega, Paquistão, Polônia, Romênia, Sérvia, Cingapura, Eslováquia, Eslovênia, África do Sul, Coreia do Sul, Espanha, Suécia, Suíça, Reino Unido, Emirados Árabes Unidos, EUA

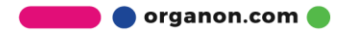

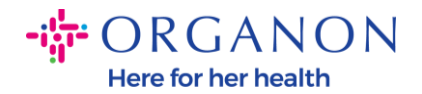

Selecione o cliente

Organon - 00010

# Criar Nota de Crédito Criar

| Esta nota de crédito se a            | aplica à fatura TR-28400. Quando aprovada, o cré | dito ajustará o impacto da fatura | na transação.                    |
|--------------------------------------|--------------------------------------------------|-----------------------------------|----------------------------------|
| 🔅 Informaçõe                         | s gerais                                         | 🔗 De                              |                                  |
| * Nº da Nota de Crédito              |                                                  | * Fornecedor                      | 0001022784-COVANCE CAPS          |
| * Data da nota de<br>crédito         | 25/07/23                                         | * ID de VAT do<br>fornecedor      | GB446235943 🐱                    |
| Termo de pagamento                   | Z511-Within 90 days from invoice date, due net   | * Endereço de origem<br>da fatura | COVANCE CAPS<br>6 ROXBOROUGH WAY |
| Data original do<br>fornecimento     | 03/05/23                                         |                                   | MAIDENHEAD                       |
| * Moeda                              | USD 🗸                                            |                                   | United Kingdom                   |
| Número Da Entrega                    |                                                  |                                   | Test                             |
| Status                               | Rascunho                                         | * Endereço de remessa             | 6 ROXBOROUGH WAY                 |
| Termo de remessa                     | DDU 🗸                                            |                                   | MAIDENHEAD<br>SL6 3UD            |
| Nº original da fatura                | TR-28400                                         |                                   | United Kingdom                   |
| Data original da fatura              | 03/05/23                                         | Nome do banco:                    | BEOBANK NV/SA                    |
| Informações                          |                                                  | Nome do beneficiário:             | COVANCE CAPS                     |
| complementares                       |                                                  | Número da conta<br>bancária:      | ****5671                         |
| Anexos 🥡                             | Adicionar Arquivo   URL   Texto                  | Código SWIFT:                     | *******2345                      |
| Valor Do Desconto                    |                                                  | Código de<br>classificação:       | **3456                           |
| Referència Da Ordem<br>De Pagamento  |                                                  | * Endereço de origem              | COVANCE CAPS                     |
| Esquema de<br>contabilidade de caixa |                                                  |                                   | MAIDENHEAD                       |
| * Motivo de crédito                  |                                                  |                                   | United Kingdom                   |
| Esquema de margem                    |                                                  | 🔗 Para                            |                                  |
| * Taxa de câmbio 🧃                   | 1,2507365                                        | Cliente                           | Organon                          |

**Observação :** O número da Nota Fiscal no Coupa deve ser único e deve corresponder ao número da Nota Fiscal no anexo. Se os endereços em "Endereço do remetente", "Endereço de remessa" ou "Envio do

🛑 🔵 organon.com 🔵

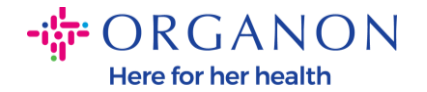

endereço" não aparecerem, clique na lupa para selecionar os respectivos endereços. Se não houver nada para selecionar, você não concluiu a configuração do e-Invoicing. Se houver várias faturas para um Pedido de Compra, elas deverão ser enviadas separadamente.

**3.** Se você precisar excluir uma linha do Pedido de Compra ou estiver faturando um Pedido de Compra com várias linhas, clique no X vermelho ao lado da linha que deseja remover.

| ipo Descrição do                                                 | o prod./serv. Quant.                   | UN                        | Preço    |         | 198 73                       |
|------------------------------------------------------------------|----------------------------------------|---------------------------|----------|---------|------------------------------|
| FOIL LID AE                                                      | RIUS TAB 51 2 500                      | Meter                     | ~        | 0,07949 | 150,75                       |
| .inha de PO<br>4500003648-00010                                  | Linha de serviço<br>horários<br>Nenhum | /quadro de 🛛 🗍            | Contrato |         | Número de peça do fornecedor |
|                                                                  |                                        |                           |          |         |                              |
| aturamento                                                       |                                        |                           |          |         |                              |
| aturamento<br>125_BELGIUM-NULL-NUL                               | LLNULL                                 |                           |          |         |                              |
| aturamento<br>125_BELGIUM-NULL-NUL<br>mpostos                    | LLNULL                                 |                           |          |         |                              |
| aturamento<br>125_BELGIUM-NULL-NUL<br>mpostos<br>VAT Classificar | LLNULL<br>VAT Montante                 | Referências de<br>imposto |          |         |                              |
| aturamento<br>125_BELGIUM-NULL-NUL<br>mpostos<br>VAT Classificar | VAT Montante                           | Referências de<br>imposto |          |         |                              |
| aturamento<br>125_BELGIUM-NULL-NUL<br>mpostos<br>VAT Classificar | VAT Montante                           | Referências de<br>imposto |          |         |                              |

**4.** Ajuste o campo **Quantidade ou Preço** (dependendo de como a PO foi criada) para refletir o valor da cobrança

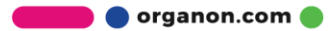

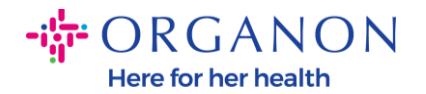

| po Descrição d                                    | o proutiserv. Quant. | 0.11                     | 1 Teyo   |         | 100 72                      |
|---------------------------------------------------|----------------------|--------------------------|----------|---------|-----------------------------|
| FOIL LID AE                                       | ERIUS TAB 51 2 500   | Meter                    | ~        | 0,07949 | 190,75                      |
| nha de PO                                         | Linha de serviç      | ço/quadro de             | Contrato |         | Número de peça do fornecedo |
| 500003648-00010                                   | Nenhum               |                          | ~        |         |                             |
| aturamento                                        |                      |                          |          |         |                             |
|                                                   |                      |                          |          |         |                             |
| 125_BELGIUM-NULL-NU                               | LLNULL               |                          |          |         |                             |
| 125_BELGIUM-NULL-NU                               | LLNULL               |                          |          |         |                             |
| npostos                                           | LLNULL               | Defectories              |          |         |                             |
| 125_BELGIUM-NULL-NU<br>npostos<br>VAT Classificar | VAT Montante         | Referências o<br>imposto | le       |         |                             |
| 125_BELGIUM-NULL-NU<br>npostos<br>VAT Classificar | VAT Montante         | Referências o<br>imposto | le       |         |                             |
| npostos<br>VAT Classificar                        | VAT Montante<br>0,00 | Referências c<br>imposto | le       |         |                             |
| 125_BELGIUM-NULL-NU<br>npostos<br>VAT Classificar | VAT Montante<br>0,00 | Referências o<br>imposto | le       |         |                             |
| 125_BELGIUM-NULL-NU<br>1postos<br>VAT Classificar | VAT Montante<br>0,00 | Referências o<br>imposto | le       |         |                             |

**Observação:** Caso não esteja faturando a totalidade do Pedido de Compra, deverá deletar todas as linhas não utilizadas, inclusive as linhas com valor/quantidade 0,00.

5. Insira o Valor do imposto no campo Imposto na parte inferior da tela e clique em Calcular para calcular o preço total incluindo o imposto. Uma vez calculado o IVA, você está pronto para enviar a fatura à Organon clicando no botão Enviar.

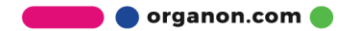

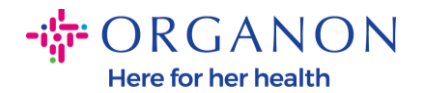

| ipo                                         | Descrição do                      | prod./serv.              | Quant.                   | UN                       | Pre      | ço      | 100 72                      |
|---------------------------------------------|-----------------------------------|--------------------------|--------------------------|--------------------------|----------|---------|-----------------------------|
| <u>e</u> (                                  | FOIL LID AEF                      | RIUS TAB 51              | 2 500                    | Meter                    | ~        | 0,07949 | 190,75                      |
| inha de P<br>450000364                      | O<br>48-00010                     | Linha<br>horári<br>Nenhu | de serviço/<br>ios<br>ım | 'quadro de               | Contrato |         | Número de peça do fornecedo |
|                                             |                                   |                          |                          |                          |          |         |                             |
| aturamen                                    | to                                |                          |                          |                          |          |         |                             |
| aturamen<br>125_BELG                        | ito<br>3IUM-NULL-NULI             | LNULL                    |                          |                          |          |         |                             |
| aturamen<br>125_BELG<br>mpostos             | to<br>GIUM-NULL-NULI              | LNULL                    |                          |                          |          | _       |                             |
| aturamen<br>125_BELG<br>mpostos<br>VAT Clas | to<br>3IUM-NULL-NULI<br>ssificar  | LNULL<br>VAT Monta       | ante                     | Referências d            | 2        |         |                             |
| aturamen<br>125_BELG<br>mpostos<br>VAT Clas | ito<br>3IUM-NULL-NULI<br>ssificar | VAT Monta<br>0,00        | ante                     | Referências d<br>imposto | 2        |         |                             |

Se houver tributação em nível de linha, você pode inserir a linha Imposto por ordem de compra marcando a caixa de seleção Tributação **em nível de linha**. Uma caixa de Imposto aparecerá na linha de PO individual onde você inserirá a **Taxa de Imposto**.

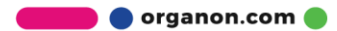

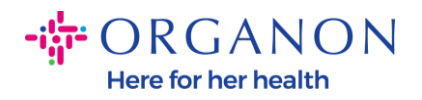

| Total líquido das linhas<br>Totais de VAT das linhas |                           | 198,73<br>0,00 |
|------------------------------------------------------|---------------------------|----------------|
| Remessa                                              |                           |                |
| VAT                                                  | _                         |                |
| Referências de imposto Ins                           | ira uma descrição do moti | ivo do im      |
| Manuseio                                             |                           |                |
| VAT                                                  |                           |                |
| Referências de imposto                               | ira uma descrição do mot  | ivo do im      |
| Total VAT                                            | 0,00 GBP                  |                |
| Total líquido                                        | 0,00 GBP                  | 19             |
| Valor total da nota                                  | 0,00 GBP                  | 198,7          |

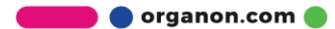